## ひと目でわかる予約の方法

く蔵書検索・予約申込み、パスワード変更、予約照会等は、「利用者ポータル」で>

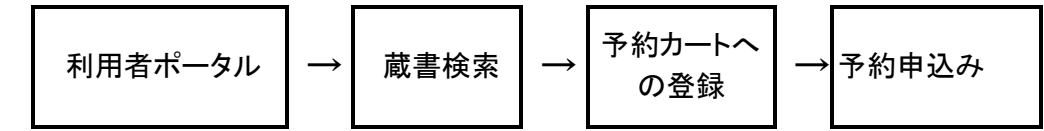

## 1「利用者ポータル」を開く

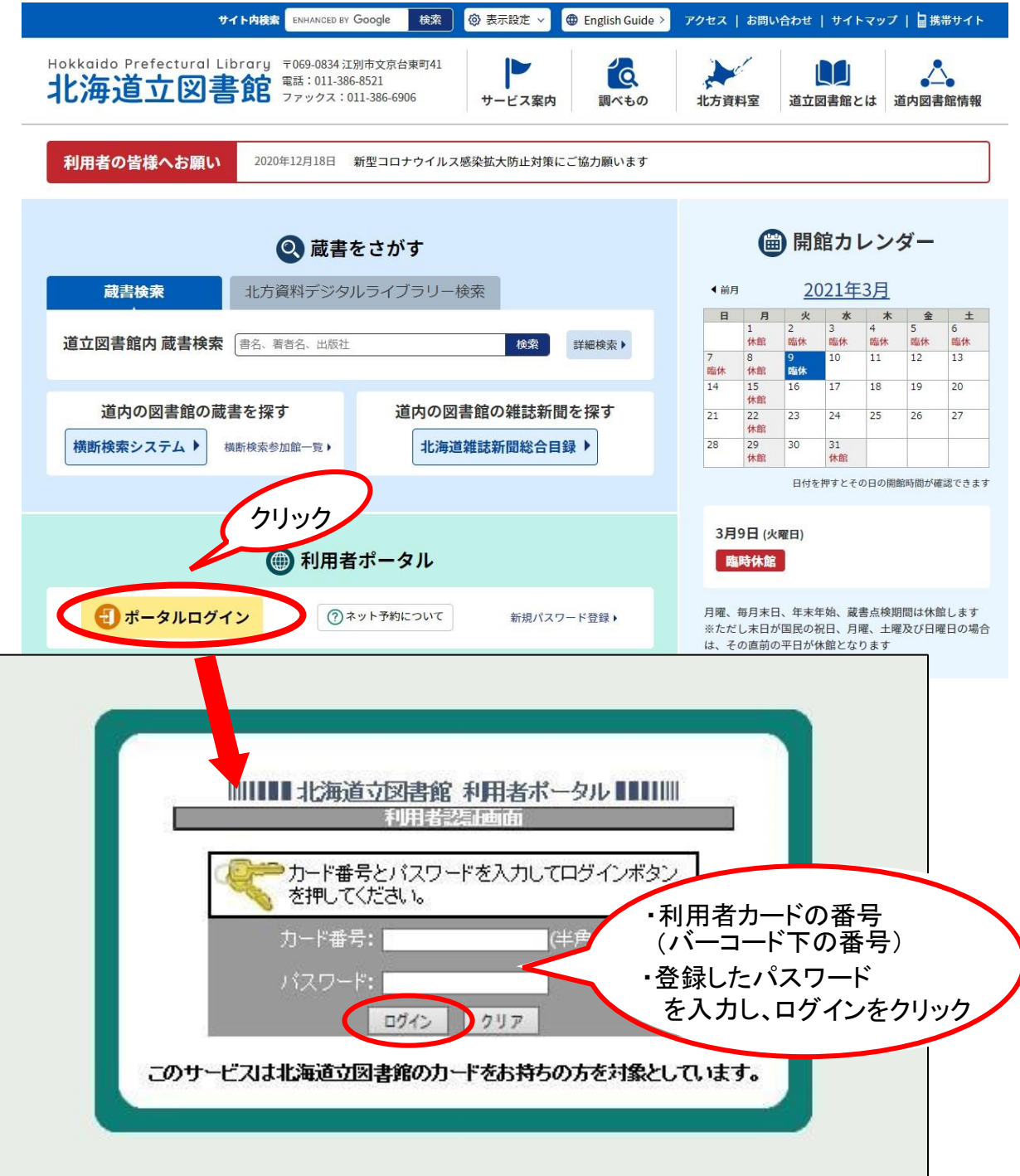

## 2 蔵書検索をして、予約カートに入れる

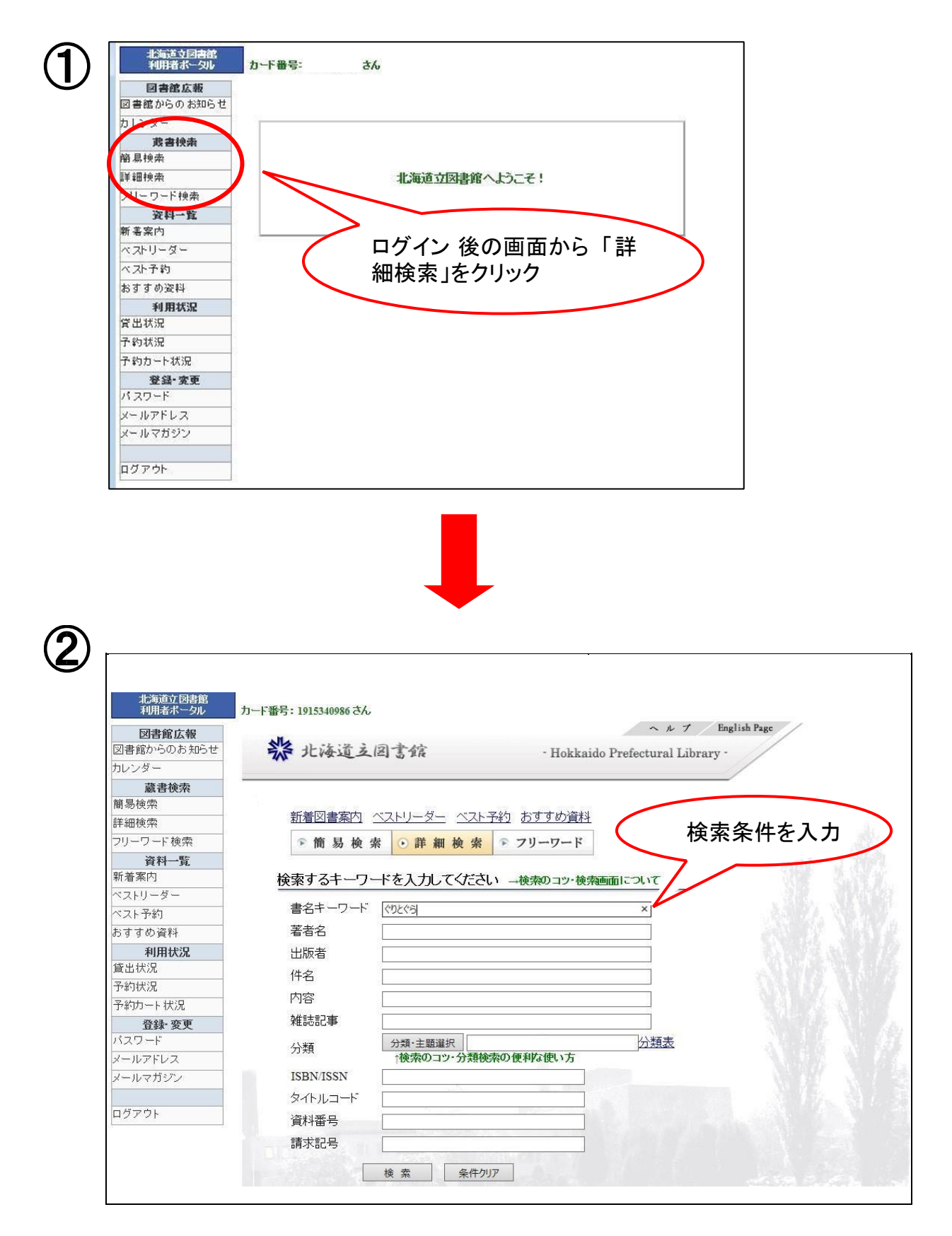

| 110004011 200 | 77 mms.                     |              | 670                                                                                                    |                   |          |             |                |      |                   |                 |       |
|---------------|-----------------------------|--------------|----------------------------------------------------------------------------------------------------|-------------------|----------|-------------|----------------|------|-------------------|-----------------|-------|
| 図書館広報         | 検索結                         | 课一覧          |                                                                                                    |                   |          |             |                |      | 検索画面へ             | 第 <u>カートの</u> 年 | 身をみる  |
| 図書館からのお知らせ    | 以下の条                        | 件で検索を        | 行いました →検索のコッ・探                                                                                                    | している資料が見つからな      | いとき      |             |                |      |                   |                 |       |
| 請患論表          |                             | 11 - 124-14- | 検索条件                                                                                                    |                   | ŧ        | シシンシャシャ     |                |      | 表示地               | fi i            |       |
| 富易検索          | タイトル・                       | = < 92<9     | 5                                                                                                    | 資料                | 料の種類=図書  | 雑誌 視職       | 讀資料 児童書        | 項目名  | = 書名順(あ→ん)        |                 |       |
| 洋細検索          | 20 件中 1                     | 1から 20 倍     | 相を表示しています                                                                                                    |                   |          |             |                |      |                   |                 |       |
| フリーワード検索      |                             |              |                                                                                                    |                   |          |             |                |      |                   |                 |       |
| 資料一覧          | ハイライト 💿 👘 🛃 (西本) 💙 🔤 位 (西本) |              |                                                                                                    |                   |          |             |                |      |                   |                 | び替え   |
| 町看来内          | 番号                          | 区分           | タイトル                                                                                                    | 著者名               | <b>₩</b> | <b>=</b> 4± |                | 1. 2 | 把場所               | 資料番号            | 資料状   |
| マトリージー        | 1                           | 図書           | 絵木が語りかけるもの                                                                                                    | 三神和子綱             | 快        | 糸桁:         | 未一見            | から   | 무휴의               | 1106766031      | 應     |
| sすすめ資料        |                             |              |                                                                                                    |                   | 予        | 約し          | たい本            | このヨ  |                   | 1107501262      | 112/4 |
| 利用状況          | 2                           | Ne           | <u>COZCE</u>                                                                                                    |                   | J'       | <b>小り</b> し |                |      |                   | 1107301202      | 在庫    |
| 登出状況          | 3                           | 一般誌          | くりこくちからの手紙~ブック<br>ガイド~ vol 1                                                                                                    | Z•                | 》 名      | をクリ         | シク             |      | 「書庫」              | 1209598828      | 館短    |
| 予約状況          | 4                           | 図書           | CHECELCARE                                                                                                    | 中川李枝子はく           | 漂音館書店    |             |                |      |                   | 1107500900      | 左庫    |
| 予約カート状況       | -                           |              | NOCY CREWOOD                                                                                                    | キバチ(ス) にく         |          | 1992.10     | 作果             | E/0  |                   | 1101500500      | 1±/4  |
| 登録・変更         | 5                           | 2 <b>*</b>   | <u>&lt; 92&lt; 6</u>                                                                                                    | <]                | 福音館書店    | 1998.3      | 場              | E/G  | (閉架書庫)            | 1110349980      | 在庫    |
| ールアドレス        | 6                           | 図書           | くりとくらとすみれちゃん                                                                                                    | なかがわりえこ」文         | 福音館書店    | 2003.10     | こどものとも傑        | E/G  | 児童コーナー            | 1106748096      | 在庫    |
| (ールマガジン       |                             | ⊠.⇒          | の目的のおいこうわ                                                                                                    | なかがわ/りえこにさ        | 対応的また    | 2022.2      | 日来             | E/C  |                   | 1106728676      | + r*  |
|               | 7                           |              | 192(1900) 778                                                                                                    | <                 | 個首館書店    | 2002.2      |                | E/G  | 児童コーナー            | 1100/200/0      | 1土庫   |
| コグアウト         | 8                           | 図書           | <u>くりとくらの1・2・3</u>                                                                                                    | 「なかかわ/りえこ!さ<br> く | 福音館書店    | 2004.10     |                | E/G  | 児童コーナー            | 1109739977      | 在庫    |
|               | 9                           | 図書           | <u> &lt; しょくしゅう いわんかん &lt; &lt; &lt; &gt; &lt; &lt; &gt; &lt; &lt; &lt; &gt; &lt; &lt; &lt; &gt; &lt; &lt; &gt; &lt; &lt; &gt; &lt; &lt; &gt; &lt; &lt; &lt; &gt; &lt; &lt; &gt; &lt; &lt; &gt; &lt; &lt; &gt; &lt; &lt; &gt; &lt; &lt; &gt; &lt; &lt; &gt; &lt; &lt; &gt; &lt; &lt; &gt; &lt; &lt; &gt; &lt; &lt; &gt; &lt; &lt; &gt; &lt; &lt; &lt; &gt; &lt; &lt; &gt; &lt; &lt; &gt; &lt; &lt; &gt; &lt; &lt; &gt; &lt; &lt; &gt; &lt; &lt; &gt; &lt; &lt; &gt; &lt; &lt; &gt; &lt; &lt; &gt; &lt; &lt; &gt; &lt; &lt; &lt; &gt; &lt; &lt; &lt; &lt; &lt; &lt; &lt; &lt; &lt; &lt; &lt; &lt; &lt; &lt; &lt; &lt; &lt; &lt; &lt; &lt;</u> | なかがわりえこ」作         | 福音館書店    | 1997.10     | 日本傑作絵本<br>シリーズ | E/G  | 1書庫エレコン<br>(閉架書庫) | 1105383572      | 在庫    |
|               | 10                          | (V)+         | 2111と200つたった12つき                                                                                                    | たわがわせえこ文          | 短音館書店    | 20          | 日本傑作絵本         | T/C  | 旧金つ二十二            | 1106748104      | 大庫    |

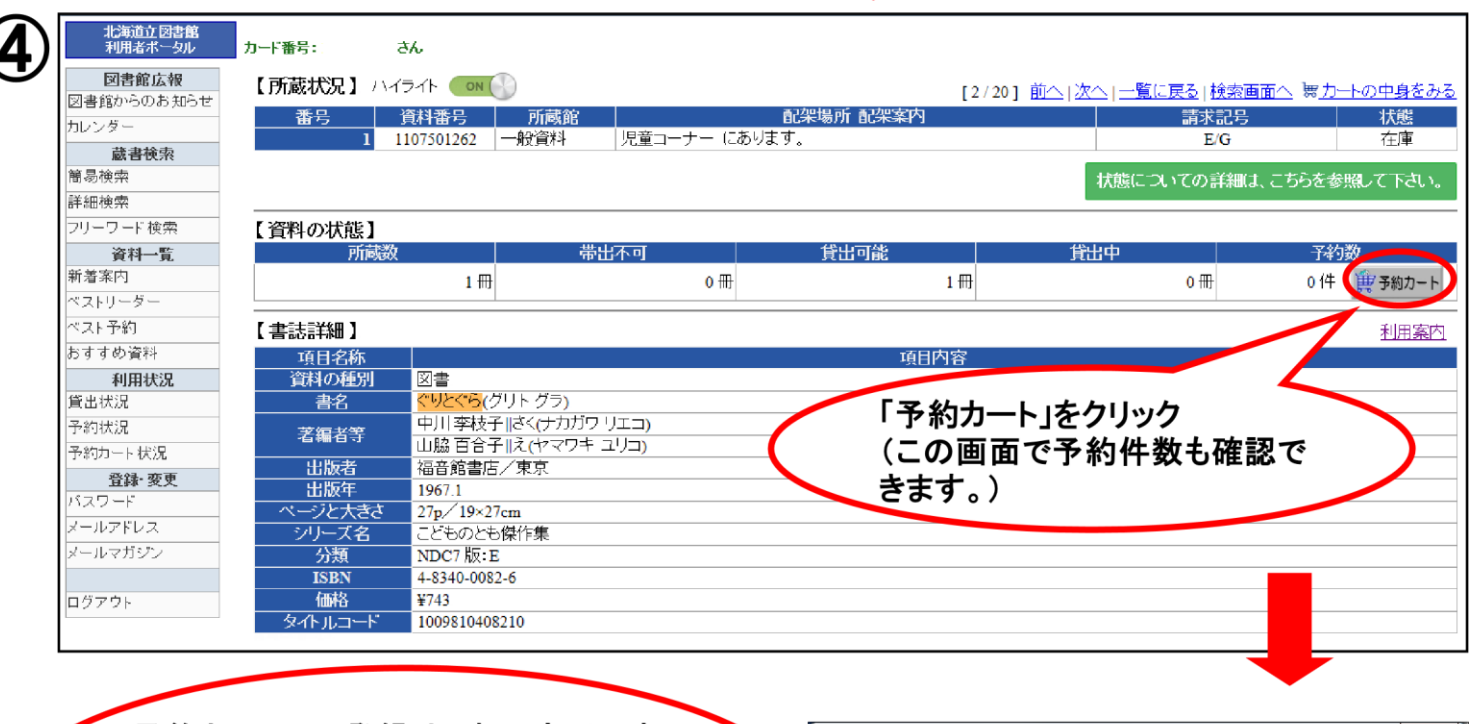

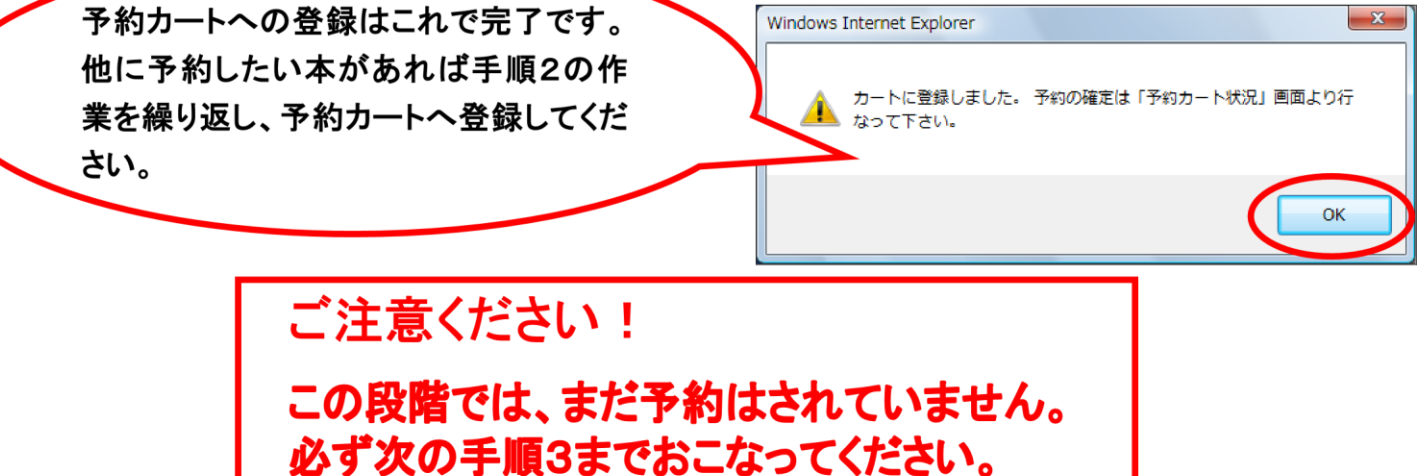

## 3 予約カートに入れた本の申込みを確定する

上下本などセットものを一度に申し込んで、順番に借りたいときは「読みたい順予約」を選択して、 優先順位を指定します。それ以外は「通常予約」を選択します。

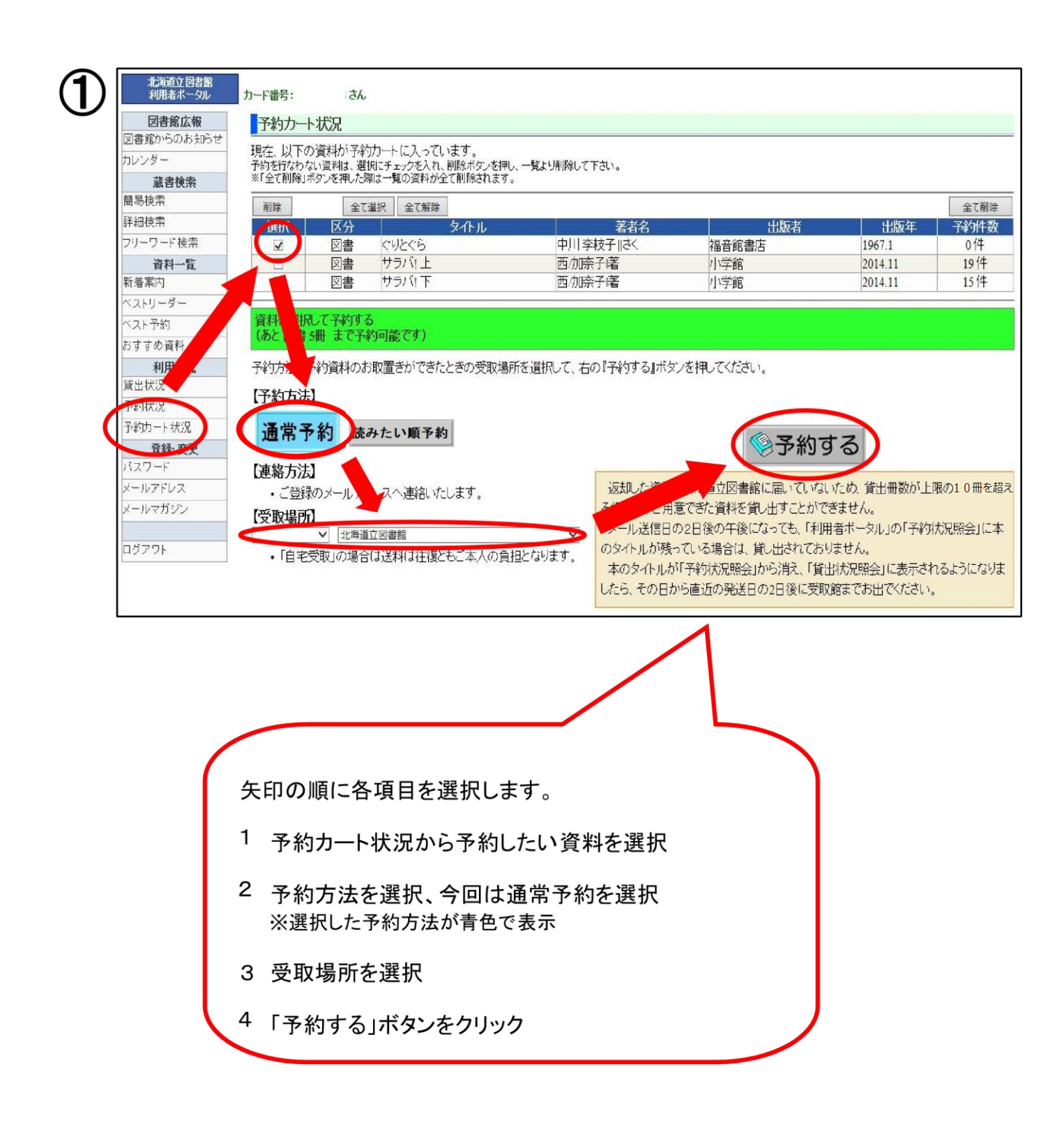

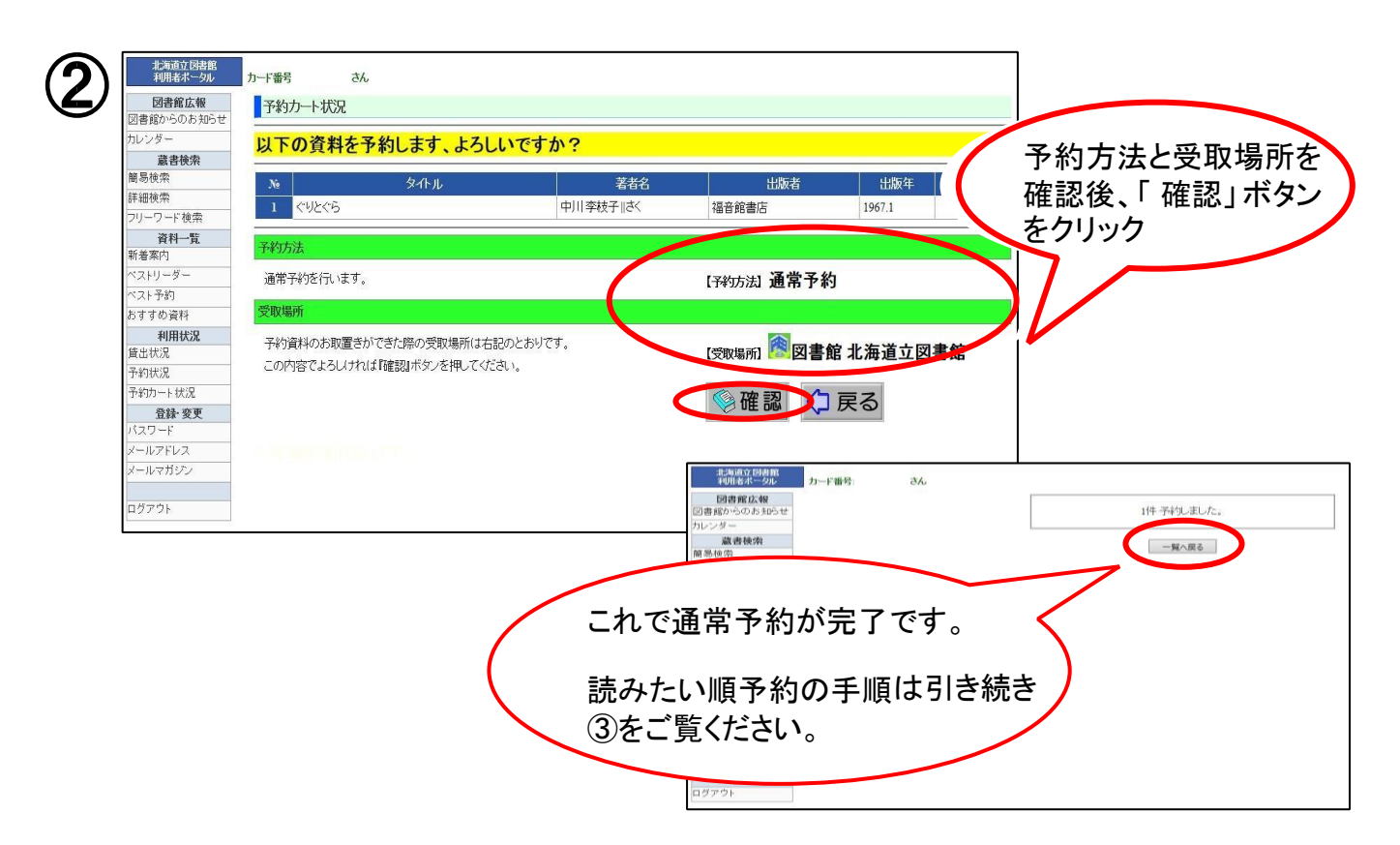

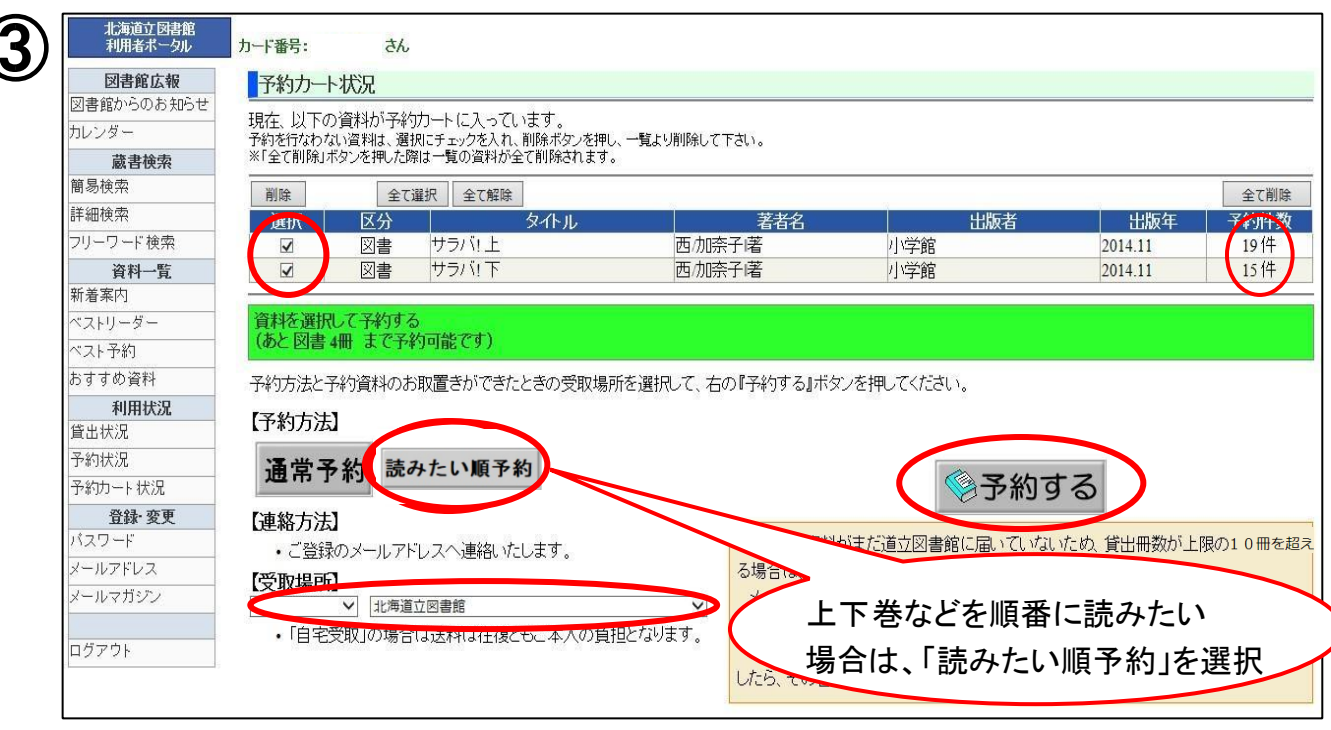

在庫中のセットものを読みたい順予約すると、2冊目以降の貸出準備お知らせのメールが 1日遅れで届くことがあります。

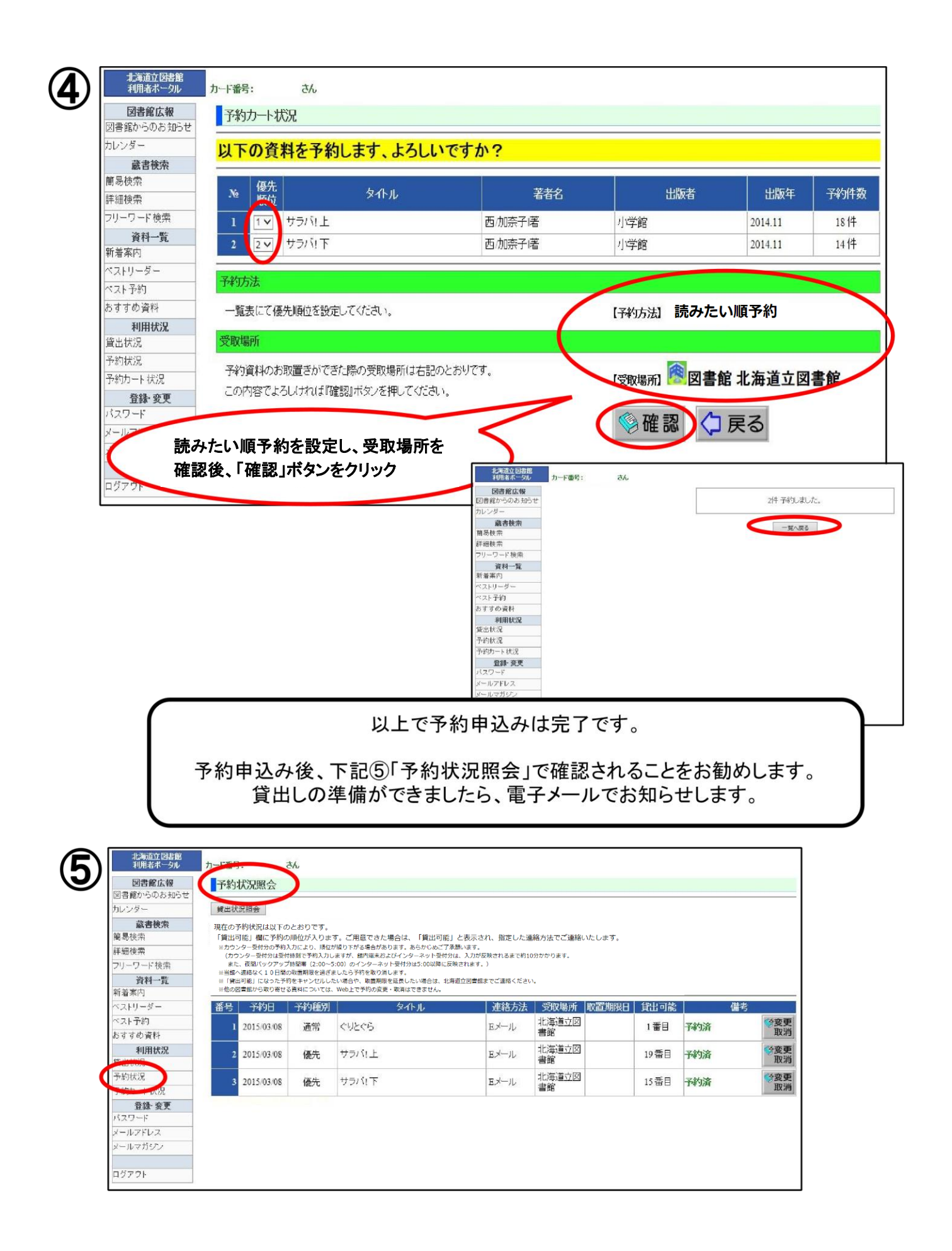